## ENTEGRE ÇEVRE BİLGİ SİSTEMİ HESAP/FİRMA BAŞVURU KILAVUZU

1- EÇBS(Entegre Çevre Bilgi Sistemi'ne adresine gidin. (https://ecbs.cevre.gov.tr/KullaniciIslemleri/Giris)

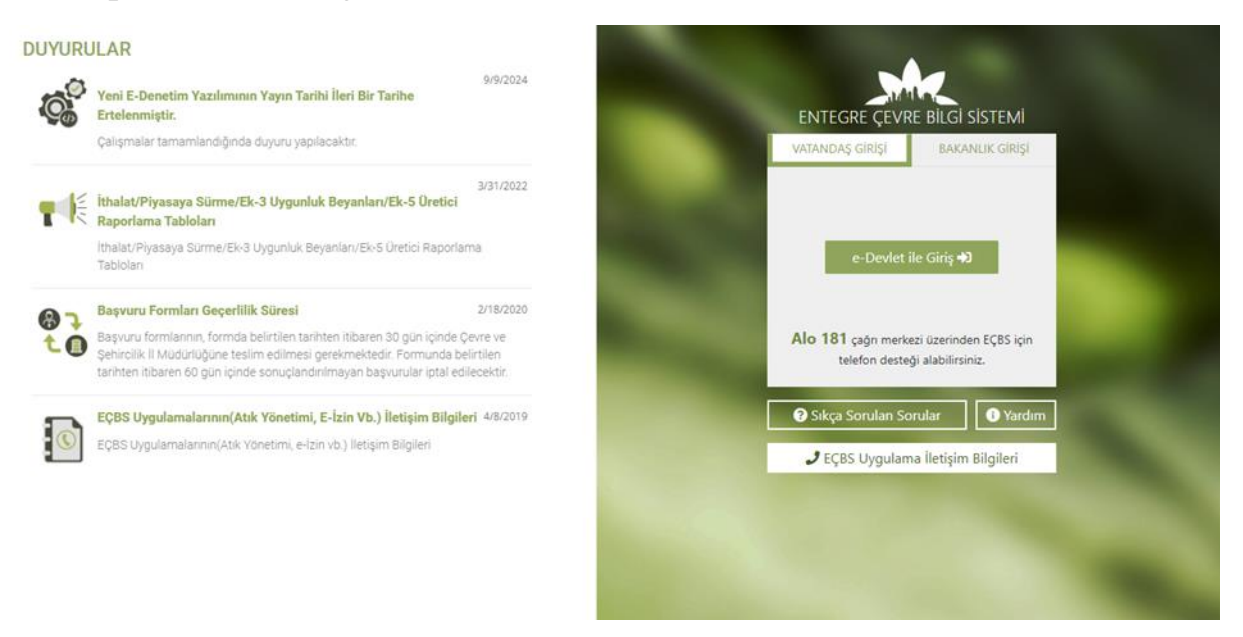

2- "Vatandaş Girişi" sekmesine tıklayıp E-Devlet şifresi ile giriş yapın. Sisteme giriş yaptıktan sonra gerekli bilgileri doldurup kaydınızı oluşturun.

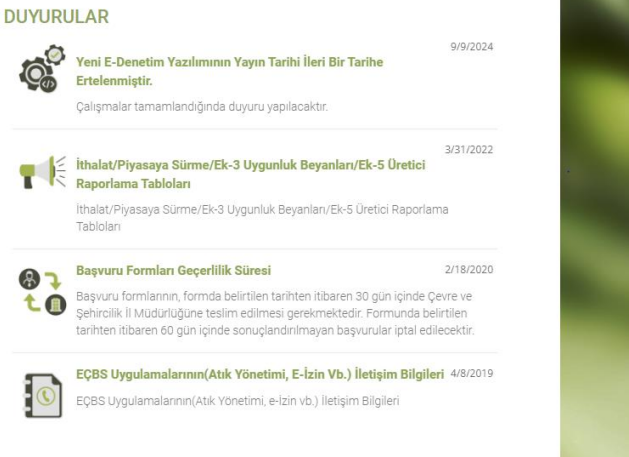

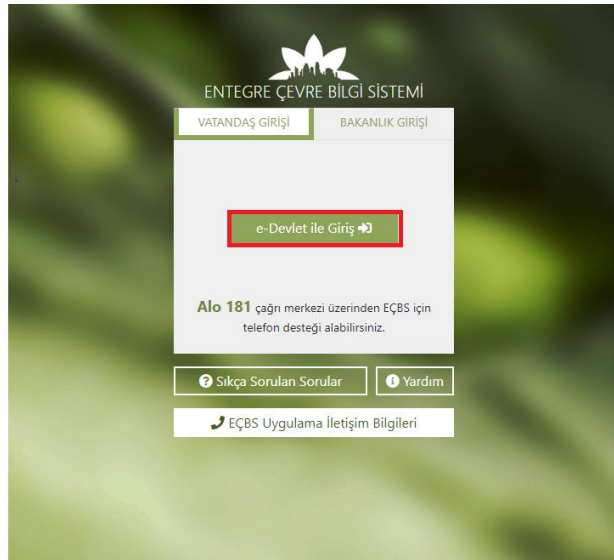

3-Açılan sayfada ''Hesap(Firma/Kurum) sekmesini seçin.

| 🛚 Hesap (Firma, Kurum) | w       |                                                                      | 9              | Kontrolu                                                        | <b>U</b> | (TABS/MOTAT/KDS)                                            | $\checkmark$ | Beigeienairme(AATBEL)                             |
|------------------------|---------|----------------------------------------------------------------------|----------------|-----------------------------------------------------------------|----------|-------------------------------------------------------------|--------------|---------------------------------------------------|
| 🖃 Tesis (Şube) Listesi |         | Atıksu Arıtma/Derin Deniz Deşarjı<br>Tesisi Proje Onayları (AAT/DDD) | ٥              | Atıksu Bilgi Sistemi                                            | (EIIII   | BEKRA Bildirim Sistemi                                      |              | Büyük Yakma Tesisleri Bilgi<br>Sistemi            |
| 🔺 Bilgilendirme 🛛 🕕    |         |                                                                      |                |                                                                 |          |                                                             |              |                                                   |
| 🔤 Yardım Masası 🛛 🔇    | Ø       | Çevre Denetim Uygulaması E-<br>Denetim                               | 8              | Çevre İthalat/İhracat İzinleri<br>Uygulaması                    |          | Çevre İzin ve Lisans Uygulaması<br>(e-izin)                 | À            | Denizcilik Atıkları Uygulaması<br>(DAU)           |
|                        | 8       | Depozito Bilgi Sistemi                                               | ŵ              | Düzensiz Atık Depolama                                          | 0        | EEE Bilgi Sistemi                                           | 5            | EKOK Metal                                        |
|                        | 88      | e-OBK                                                                |                | E-Yeterlik Uygulaması                                           | 0        | F-gaz Ekipman Operatörleri<br>Merkezi Veri Tabanı (EKOMVET) | ۵            | F-gaz Faaliyet Raporları Veri<br>Tabanı (FARAVET) |
|                        | A       | Gönüllü Karbon Piyasası Proje<br>Kayıt Sistemi                       |                | Güvenlik Bilgi Formu Bildirim<br>Sistemi                        |          | Hava Emisyon Yönetim Portalı<br>Geliştirme (HEYGEL)         |              | HavaMod                                           |
|                        | 15,17** | İklim Portal                                                         |                | Kimyasal Kayıt Sistemi                                          | 8        | Kimyasal Madde Envanter Bildirim<br>Sistemi                 | 9            | Kirlenmiş Sahalar Bilgi Sistemi                   |
|                        | ٢       | Laboratuvar Yetkilendirme                                            |                | Merkezi Elektronik Doğrulayıcı<br>Kuruluş Atama Sistemi (MEDAS) | 0        | Merkezi Laboratuvar Belirleme<br>Sistemi (MELBES)           | 0            | Ozon Tabakasını İncelten<br>Maddeler (OTİM)       |
|                        | Ó       | Ömrünü Tamamlamış Araçlar<br>(ÖTA)                                   | $\Phi \varphi$ | PCB Envanteri (PCB)                                             | 6        | Sera Gazı İzleme, Raporlama ve<br>Doğrulama Sistemi         | 6            | Sıfır Atık Bilgi Sistemi                          |

4-Açılan Sayfada Yeni Hesap(Firma Kurum) sekmesini seçin.

|                                                    | 📀 Sorun Bildir 🛛 😯 Sıkça Sorulan S | orular 🚯 Yardım 🕞 Çıkış     |
|----------------------------------------------------|------------------------------------|-----------------------------|
| Hesap (Firma, Kurum) Listeleme                     | Yetkili Değişiklik Başvurusu 💄 君 🔒 | Yeni Hesap (Firma, Kurum) 🕂 |
| Hesap Durumu Seç 🗸 il Seçiniz 🗸 🚨 Unvan 🚊 Vergi No | 🗰 Çevre Kimlik No                  | UAVT Adres Kodu             |
| Bekleyen başvuru v 🗸 🔍 Adres                       |                                    | Arama <b>Q</b>              |
|                                                    | Onay                               |                             |
| No. Tipi ÇKN Unvan Vergi No İl İlçe Başvu          | ru Durumu Durumu                   | İşlemler                    |

5-Açılan sayfada Hesap Tipi seçimi yapın(Tüzel Kişi, Şahıs Firması, Kamu vs.)

| Hesap (F | Firma, Kurum) Ka | yıt                            |                                            |                                         |                                  |          |
|----------|------------------|--------------------------------|--------------------------------------------|-----------------------------------------|----------------------------------|----------|
|          | 1—               | 2                              | 3                                          | 4                                       | 5                                | 6        |
|          | Temel Bilgiler   | Hesap (Firma, Kurum) Bilgileri | Hesap (Firma, Kurum) İletişim<br>Bilgileri | Hesap (Firma, Kurum) Adres<br>Bilgileri | Hesap (Firma, Kurum)<br>Lokasyon | Belgeler |
|          |                  |                                | Adım 1 - T                                 | emel Bilgiler                           |                                  |          |
|          |                  |                                | A Hesaba(firma, kur                        | um) ait bilgileri giriniz.              |                                  |          |
|          |                  | Hesap(Firm                     | a, Kurum) Tipi: * Seçiniz                  | ~                                       |                                  |          |
|          |                  |                                |                                            |                                         |                                  |          |
|          |                  |                                |                                            |                                         |                                  |          |
|          |                  |                                |                                            |                                         |                                  |          |
|          |                  |                                |                                            |                                         |                                  |          |
|          |                  |                                |                                            |                                         |                                  | ileri >  |

-Hesap Tipi Şahıs firması ise, Şahıs Firması işaretlenip İleri sekmesini seçtiğinizde firma bilgileri otomatik olarak ekrana gelmektedir.

-Hesap Tipi tüzel kişilik ise, açılacak ekrandaki vergi numarası kısmı doldurulup İleri sekmesini seçtiğinizde firma bilgileri ekrana gelmektedir.

-Hesap Tipi seçildikten sonra ekranın sağ altındaki İleri sekmesini seçin.

-Faaliyet türünüzü ve diğer işletme bilgilerinizi doldurun, sonrasında ileri sekmesini seçin.

| 1                             | 2                                             | 3                                        |                                        | 5                                          | 6                               |
|-------------------------------|-----------------------------------------------|------------------------------------------|----------------------------------------|--------------------------------------------|---------------------------------|
| Ternel Bilgiler               | Hesap (Firma, Kurum) Bilgileri                | Hesap (Firma, Kurum) İletişim Bilgileri  | Hesap (Firma, Kurum) Adres Bilgileri   | Hesap (Firma, Kurum) Lokasyon              | Belgeler                        |
|                               |                                               | Adım 2 - Hesap (Fi                       | rma, Kurum) Bilgileri                  |                                            |                                 |
| 🚹 Hesaba (firma, kurum) ait t | emel bilgileri giriniz. (Gri alanlardaki bilg | iler T.C. Hazine ve Maliye Bakanlığından | çekilmektedir.) Hesabınızın SGK, ESBİS | i, MERSİS, DETSİS sistemleri üzerinde kayd | lı varsa ilgili numaraları giri |
|                               | Unvan                                         | · · · · · · · · · · · · · · · · · · ·    |                                        |                                            |                                 |
|                               | Vergi No                                      |                                          |                                        |                                            |                                 |
|                               | Vergi Dairesi                                 | (ÇANAKKALE) M                            | IALMÜD./MUH MÜD.                       |                                            |                                 |
|                               | Faaliyet Kodu                                 | * ? 55.20.04                             |                                        | Yeni Faaliyet                              |                                 |
|                               | Kuruluş Tarihi                                | gg/aa/yyyy                               |                                        |                                            |                                 |
|                               | SGK İşyeri Nu                                 | marası                                   |                                        |                                            |                                 |
|                               | Mersis Numa                                   | ası                                      |                                        |                                            |                                 |
|                               | Esbis Numara                                  | sı                                       |                                        |                                            |                                 |
|                               | Detsis Numar                                  | ası                                      |                                        |                                            |                                 |

6: Açılan sayfada cep telefonu ve e-mail bilgilerinizi girip doğrulama kodu ile doğrulayın, sonrasında ileri sekmesini seçin.

| 1<br>Temel Bilgiler Hesap (Firma, H                                                                                               | Kurum) Bilaileri Hesap (Firma, Kurum)           | 4<br>Iletisim Bilaileri Hesap (Firma, Kurum) Adres | 5<br>Bilaileri Hesap (Firma, Kurum) Lokasyon | 6<br>Belgeler |  |  |  |  |  |
|----------------------------------------------------------------------------------------------------|-------------------------------------------------|----------------------------------------------------|----------------------------------------------|---------------|--|--|--|--|--|
|                                                                                                    |                                                 | Adım 3 - İletişim Bilgileri                        |                                              |               |  |  |  |  |  |
| 🛦 Hesaba (firma, kurum) ait lietişim bilgileri giriniz. Sonraki adıma geçmeden önce e-posta adresinin doğrulanması gerekmektedir. |                                                 |                                                    |                                              |               |  |  |  |  |  |
|                                                                                                    | Telefon Numarası Alan Kodu                      | Telefon Numarası                                   | Dahili                                       |               |  |  |  |  |  |
|                                                                                                    | E-Posta Adresi *                                |                                                    | ✓ Doğrula                                    |               |  |  |  |  |  |
|                                                                                                    | Kep Adresi                                      |                                                    |                                              |               |  |  |  |  |  |
|                                                                                                    |                                                 |                                                    |                                              |               |  |  |  |  |  |
|                                                                                                    |                                                 |                                                    |                                              |               |  |  |  |  |  |
|                                                                                                    |                                                 |                                                    |                                              |               |  |  |  |  |  |
| 1.050i                                                                                                    |                                                 |                                                    |                                              | i solo        |  |  |  |  |  |
| < GERI                                                                                                    |                                                 |                                                    |                                              | ILERI >       |  |  |  |  |  |
| 0                                                                                                    |                                                 | 0                                                  | 6                                            |               |  |  |  |  |  |
| Temel Bilgiler Hesap (Firma, K                                                                                                    | urum) Bilgileri Hesap (Firma, Kurum) İ          | lletişim Bilgileri Hesap (Firma, Kurum) Adres      | Bilgileri Hesap (Firma, Kurum) Lokasyon      | Belgeler      |  |  |  |  |  |
|                                                                                                    |                                                 | Adım 3 - İletişim Bilgileri                        |                                              |               |  |  |  |  |  |
| A Hesa                                                                                                    | ıba (firma, kurum) ait iletişim bilgileri girin | iz. Sonraki adıma geçmeden önce e-posta a          | dresinin doğrulanması gerekmektedir.         |               |  |  |  |  |  |
|                                                                                                    | Telefon Numarası Alan Kodu                      | Telefon Numarası                                   | Dahili                                       |               |  |  |  |  |  |
|                                                                                                    | E-Posta Adresi *                                |                                                    | ✓ Doğrula                                    |               |  |  |  |  |  |
|                                                                                                    | E-Posta Dogrulama<br>Kodu *<br>Kep Adresi       |                                                    | ✓ Kontrol Et                                 |               |  |  |  |  |  |
|                                                                                                    |                                                 |                                                    |                                              |               |  |  |  |  |  |
|                                                                                                    |                                                 |                                                    |                                              |               |  |  |  |  |  |
|                                                                                                    |                                                 |                                                    |                                              |               |  |  |  |  |  |

7: Açılan Sayfada adres bilgilerinizi doldurun (Adres bilgileriniz, sisteme yükleyeceğiniz firma bilgilerini gösterir belgelerdeki adres ile uyuşmalıdır. Belgelerinizdeki adresler güncel değil ise belge veren kurum/birimlerden güncel belgeleri alın). Adres bilgileriniz girdikten sonra ileri sekmesini tıklayın. Açılan yeni sayfadaki haritada imleç ile adresinizi işaretleyin. Adres seçiminizi yaptıktan sonra ileri sekmesine tıklayın.

|                    | 2                                             | 3                                       |                                              | 6                                           |                         |
|--------------------|-----------------------------------------------|-----------------------------------------|----------------------------------------------|---------------------------------------------|-------------------------|
| Ternel Bilgiler    | Hesap (Firma, Kurum) Bilgileri                | Hesap (Firma, Kurum) İletişim Bilgileri | Hesap (Firma, Kurum) Adres Bilgileri         | Hesap (Firma, Kurum) Lokasyon               | Belgeler                |
|                    |                                               | Adım 4 -                                | Adres Bilgileri                              |                                             |                         |
| 🔥 Hesaba (firma, k | urum) ait adres bilgisini giriniz. UAVT Adres | kodunuz kayıtlı değilse BELEDİYELER VE  | E İL ÖZEL İDARELERİ'ne başvuru yapılmalıdır. | Detaylı bilgi için: https://www.nvi.gov.tr/ | hakkimizda/projeler/aks |
|                    | UAVT Kodumu Bi                                | Imiyorum O UAVT Kodumu E                | Bilivorum O UAVT Kodum Kavıtl                | ı Değil                                     |                         |
|                    | il*                                           |                                         |                                              | , ocgi                                      |                         |
|                    | ÇANAKKALE                                     |                                         |                                              | ~                                           |                         |
|                    | ilce *                                        |                                         |                                              |                                             |                         |
|                    | AYVACIK                                       |                                         |                                              | ~                                           |                         |
|                    | Bucak/Köy/Mahalle *                           |                                         |                                              |                                             |                         |
|                    | Köyü                                          |                                         |                                              | ~                                           |                         |
|                    | CSBM(Cadde, Sokak,                            | Bulvar veya Meydan) *                   |                                              |                                             |                         |
|                    |                                               |                                         |                                              | ~                                           |                         |
|                    | Dış Kapı No *                                 |                                         |                                              |                                             |                         |
|                    | 155                                           |                                         |                                              | ~                                           |                         |
|                    | İç Kapı No *                                  |                                         |                                              |                                             |                         |
|                    | Yok                                           |                                         |                                              | ~                                           |                         |
|                    | KÖYÜN                                         | KENDİSİ Mahallesi, <b>UAVT Kodun</b>    | No: 155 -, AYVACIK, ÇANAKKALE                | , Türkiye                                   |                         |
|                    |                                               |                                         |                                              |                                             |                         |

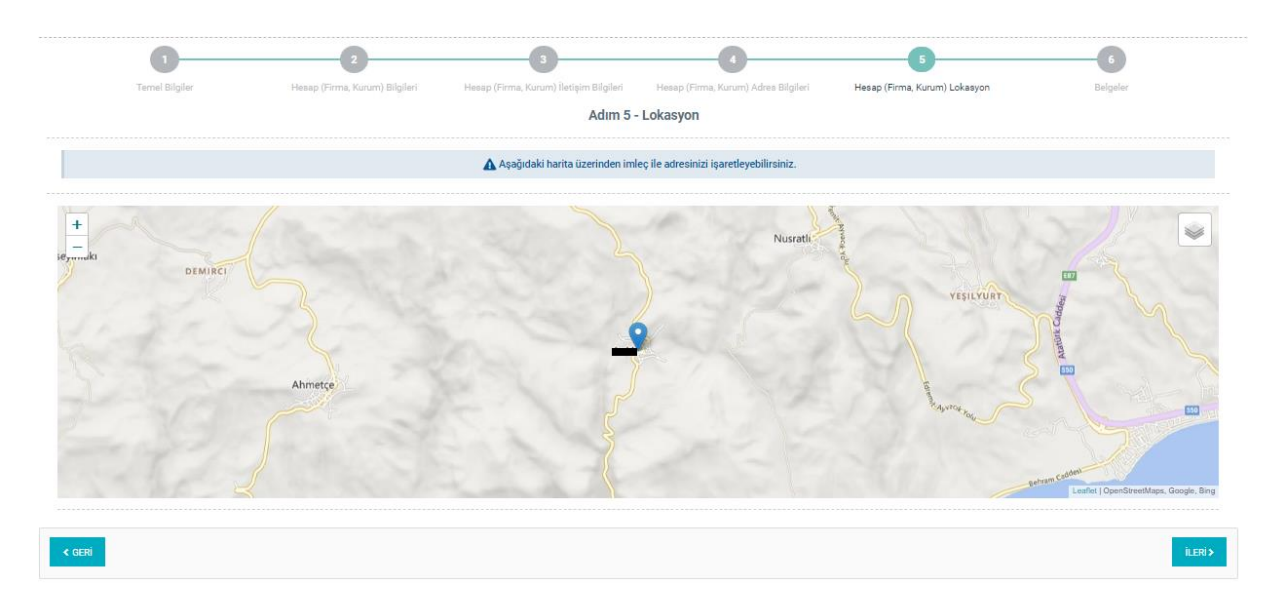

8: Açılan sayfada gerekli belgeleri yükleyin. Yetki belgesi olarak işletmenin yetkilisi olduğunuzu gösteren bir doküman ekleyin (NOT: YETKİ BELGESİ OLARAK EKLENECEK DÖKÜMANIN PDF. DOSYA TÜRÜNDE OLMASI GEREKMEKTEDİR. EK BELGE OLARAK YÜKLEDİĞİNİZ BEGLE TÜRLERİNİ BOŞLUK KISMINDA BELİRTİNİZ.)

İşletmeniz Şahıs firması ise: İmza Beyannamesi ve Vergi Levhası belgeleri yüklenmelidir.

İşletmeniz Tüzel Kişilik ise: İmza Sirküleri, Vergi Levhası ve Ticaret Sicil Gazetesi belgeleri yüklenmelidir.

| 1<br>Ternel Bilgiler                                                                                                    | 2<br>Hesap (Firma, Kurum) Bilgileri | 3<br>Hesap (Firma, Kurum) İletişim Bilgileri | 4<br>Hesap (Firma, Kurum) Adres Bilgileri | 5<br>Hesap (Firma, Kurum) Lokasyon | 6<br>Belgeler        |  |  |  |
|----------------------------------------------------------------------------------------------------|-------------------------------------|----------------------------------------------|-------------------------------------------|------------------------------------|----------------------|--|--|--|
| Adım 6 - Belgeler                                                                                                    |                                     |                                              |                                           |                                    |                      |  |  |  |
| 🛦 Kayıt işlemi yapılan hesap (kurum, firma) üzerinde yetkili olduğunuz belge(len) yükleyiniz.                                                                                                    |                                     |                                              |                                           |                                    |                      |  |  |  |
| Hesap(Firma, Kurum) O Vekäleten işlem O Danışman Firma Olarak Başıvuru sahibi/yetkilisi/sorumlusu                                                                                                    |                                     |                                              |                                           |                                    |                      |  |  |  |
| Yetki Belgesi *         Ek Belge 1           Başıvuru yaptığınız hesap için yetkili olduğunuzu gösteren belgeyi/yazyı yükleyiniz         Başıvurunuz ile alakalı eklemek istediğiniz başka bir belge var ise buraye ekleyebilirsiniz                        |                                     |                                              |                                           |                                    |                      |  |  |  |
| Dosya                                                                                                    | Dosya Seç   vergi.pdf               |                                              | Belge Türü **<br>Dosya                    | RUHSAT                             |                      |  |  |  |
| Ek Belge 2 Ek Belge 3 Ek Belge 3 Başıvururuz ile alakalı eklemek istediğiniz başka bir belge var ise buraya ekleyebilirsiniz Başıvururuz ile alakalı eklemek istediğiniz başka bir belge var ise buraya ekleyebilirsiniz                                    |                                     |                                              |                                           |                                    |                      |  |  |  |
| Belge Türü **                                                                                                    | Belge Türü                          |                                              | Belge Türü **                             | Belge Türü                         |                      |  |  |  |
| Dosya                                                                                                    | Dosya Seç Dosya seçilmedi           |                                              | Dosya                                     | Dosya Seç Dosya seçilmedi          |                      |  |  |  |
| ile işaretli belgeler zorunludur. Zorunlu olmayan belgeler için dosya eklendiğinde ** ile işaretli alanların doludurulması zorunludur.<br>şvuruya istinaden 30 gün içinde onay/red işlemi yapılmaması durumunda başvuru sistem tarafında iptal edilecektir. |                                     |                                              |                                           |                                    |                      |  |  |  |
|                                                                                                    |                                     |                                              |                                           |                                    | 2 Başvuru Pormu Oluş |  |  |  |

-Belgeleri yükledikten sonra ekranın sağ alt köşesinde yer alan ''Başvuru Formu Oluştur'' sekmesini seçin.

| 1<br>Temel Bilgiler                                                                                                    | 2<br>Hesap (Firma, Kurum) Bilgileri        | 3<br>Hesap (Firma, Kurum) İletişim Bilgileri | Hesap (Firma, Kurum) Adres Bilgileri                         | 5<br>Hesap (Firma, Kurum) Lokasyon                  | 6<br>Belgeler          |  |  |  |
|----------------------------------------------------------------------------------------------------|--------------------------------------------|----------------------------------------------|--------------------------------------------------------------|-----------------------------------------------------|------------------------|--|--|--|
| cense angere comp of the provide and the provide compared and the provide compared and the compared and the |                                            |                                              |                                                              |                                                     |                        |  |  |  |
| 🛦 Kayıt işlemi yapılan hesap (kurum, firma) üzerinde yetkili olduğunuz belge(leri) yükleyiniz.                                                                                                    |                                            |                                              |                                                              |                                                     |                        |  |  |  |
| Hesap(Firma, Kurum) OVekäleten işlem Danışman Firma Olarak Başvuru sahibi/yetikilisi/sorumlusu                                                                                                    |                                            |                                              |                                                              |                                                     |                        |  |  |  |
| Yetki Belgesi *<br>Başvuru yaptığınız hesap için yetkili old                                                                                                    | uğunuzu gösteren belgeyi/yazıyı yükleyiniz |                                              | <b>Ek Belge 1</b><br>Başvurunuz ile alakalı eklemek istediği | niz başka bir belge var ise buraya ekleyebilirsiniz |                        |  |  |  |
| Dosya                                                                                                    | Dosya Seç vergi.pdf                        |                                              | Belge Türü **<br>Dosya                                       | RUHSAT                                              |                        |  |  |  |
| Ek Belge 2<br>Ek Belge 3<br>Bapurunuz ile alakal eklemek istedijiniz başka bir belge var ise buraye ekleyebilirainiz                                                                                                    |                                            |                                              |                                                              |                                                     |                        |  |  |  |
| Belge Türü **                                                                                                    | Belge Türü                                 |                                              | Belge Türü **                                                | Belge Türü                                          |                        |  |  |  |
| Dosya                                                                                                    | Dosya Seç Dosya seçilmedi                  |                                              | Dosya                                                        | Dosya Seç Dosya seçilmedi                           |                        |  |  |  |
| ile işaretli belgeler zorunludur. Zorunlu olmayan belgeler için dosya eklendiğinde ** ile işaretli alanların doludurulması zorunludur.<br>şvuruya istinaden 30 gün içinde onay/red işlemi yapılmaması durumunda başvuru sistem tarafında iptal edilecektir.                                                                                                    |                                            |                                              |                                                              |                                                     |                        |  |  |  |
| GERİ                                                                                                    |                                            |                                              |                                                              |                                                     | ≻ Başvuru Formu Oluştı |  |  |  |

-Oluşturulan başvuru formunu yazdırınız.

| Kurum) Bilgileri                                                                        | Belge                                                 |                                                                                            | ×        |                            |
|-----------------------------------------------------------------------------------------|-------------------------------------------------------|--------------------------------------------------------------------------------------------|----------|----------------------------|
| Hesap Bilgisi                                                                           |                                                       |                                                                                            | i 🎒 Belg | je Listesi                 |
| (urum) Kayıt Başvurusu -                                                                | Aşağıdaki formun imzalı olarak formda belirtilen Çevr | e ve Şehircilik İl Müdürlüğüne teslim edilmesi gerekmektedir.                              |          | 🛱 Ramamura İntel Et        |
| hi: 22.10.2024<br>narası: 10355984<br>İlanıcı: 22978402228<br>kullanılmıştır (156342710 |                                                       | — + Otomutik yakunlaştır 5 🔀 🕻 🕈 é                                                         |          |                            |
|                                                                                         |                                                       |                                                                                            | ih       | İşlemler                   |
| Belgesi                                                                                 | EN                                                    | TEGRE ÇEVRE BİLGİ SİSTEMİ<br>ESAP KAYITBAŞVURU FORMU                                       | 10.2024  | Detay 💿 İndir 🛓            |
| gesi                                                                                    | ÇANAKKALE İl                                          | Çevre, Şehircilik ve İklim Değişikliği Müdürlüğüne                                         | 10.2024  | Değiştir ≓ Detay 🚯 İndir 🛓 |
| 1                                                                                       | Başvuru Numarası:                                     | -                                                                                          | 10.2024  | Değiştir 🚌 Detay 💿 İndir 🛓 |
|                                                                                         | Hesap (firma, kurum, vb.) F                           | Silgileri:                                                                                 |          |                            |
|                                                                                         | Vergi Kimlik Nu.                                      |                                                                                            |          |                            |
|                                                                                         | Vergi Dairesi                                         | AYVACIK (ÇANAKKALE) MALMÜD./MUH MÜ                                                         |          |                            |
|                                                                                         | Hesap Unvani                                          | AL************                                                                             |          |                            |
|                                                                                         | Hesap Adresi                                          | HÖYTƏ HENDƏLƏR DİQİ KARAMAN ƏDILLI MÜNƏ DƏLƏR<br>Mor 1997 — MƏTMƏM, ÇANAKKALE, Türkiye(UA) |          |                            |
|                                                                                         | İş Numarası                                           |                                                                                            |          |                            |
|                                                                                         | E-Posta Adresi                                        |                                                                                            | ×        |                            |
|                                                                                         |                                                       |                                                                                            | Kapat    |                            |
|                                                                                         |                                                       |                                                                                            |          |                            |

-Oluşturulan başvuru formları, formda belirtilen tarihten itibaren en geç 30 gün içerisinde İl Müdürlüğümüze imzalanıp teslim edilmelidir.

-Başvuru tarihinden itibaren 60 gün içerisinde sonuçlandırılamayan başvurular sistem tarafından otomatik olarak iptal edilir.

-Başvurunuz sonuçlandığında, sisteme bilgilerini girmiş olduğunuz e-mail adresine bilgi verilir.